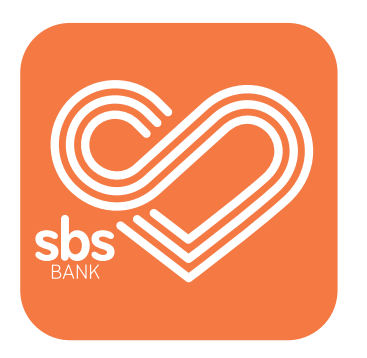

## How to... View your accounts and balances.

SBS Mobile App guides.

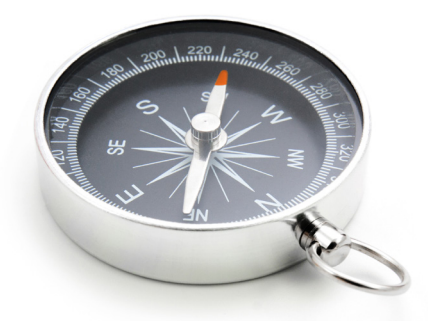

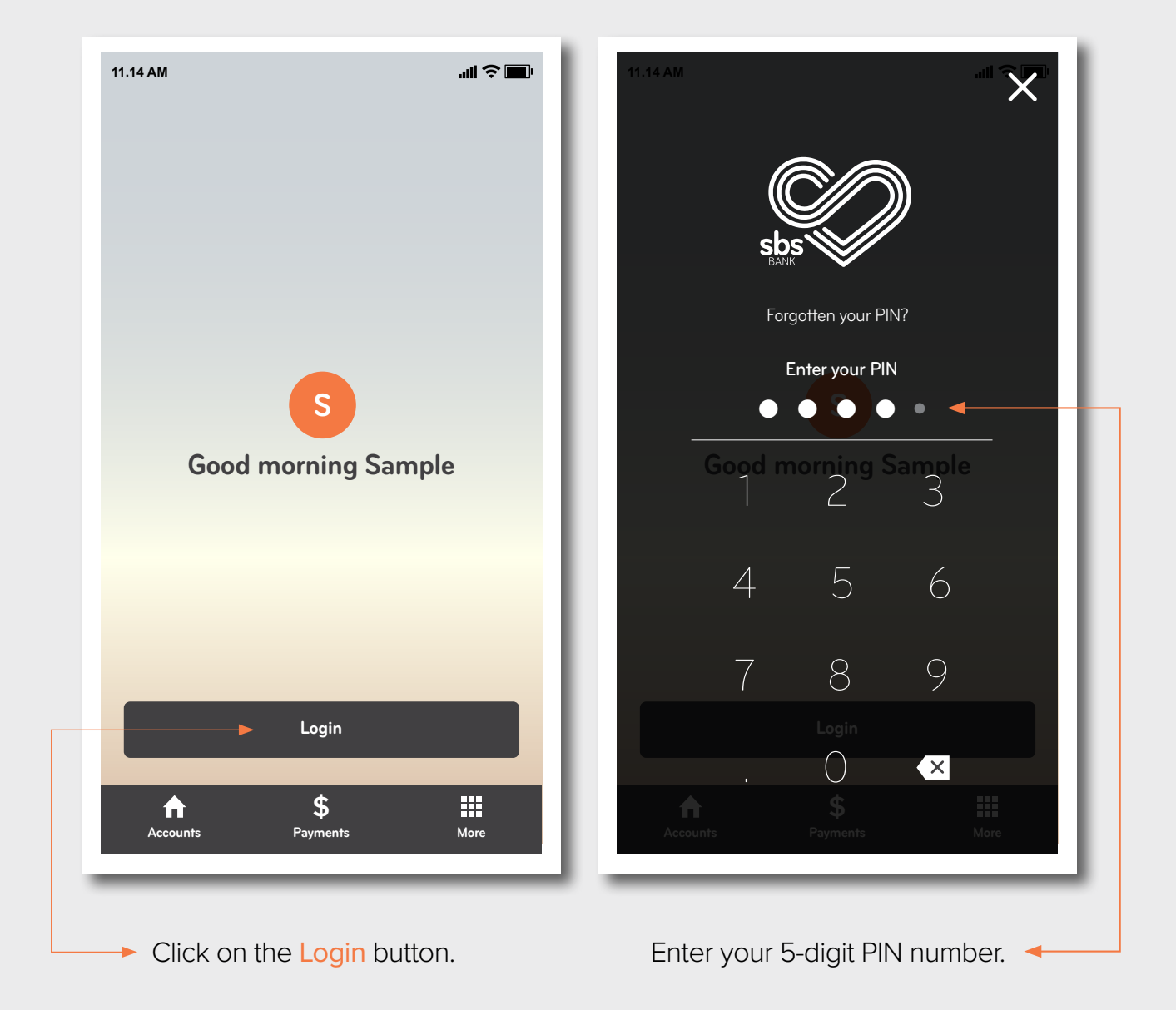

Once you have opened the SBS Bank mobile app, the 'login' screen will appear.

**Step 2.** Viewing your transactions.

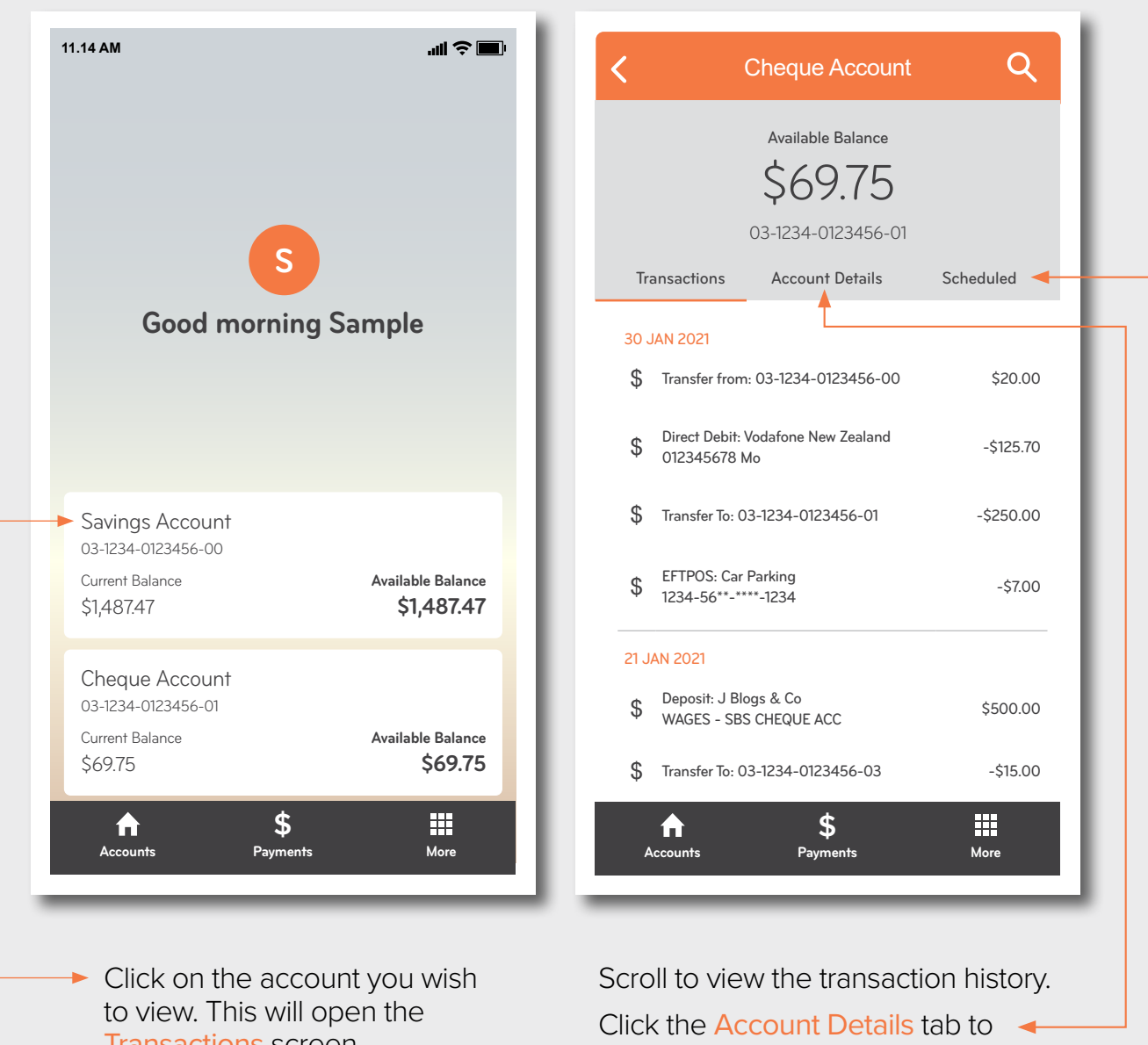

Transactions screen.

rename your account.

To view or delete an upcoming or automatic payment click on the Scheduled tab.

## **Step 3.** ► Deleting a scheduled payment.

| <                                                                                   | Cheque Account                | Q                | <            | Cheque Account                | <u>ର</u>  |
|-------------------------------------------------------------------------------------|-------------------------------|------------------|--------------|-------------------------------|-----------|
|                                                                                     | \$69.75<br>03-1234-0123456-01 |                  |              | \$69.75<br>03-1234-0123456-01 |           |
| Transactions                                                                        | Account Details               | Scheduled        | Transactions | Account Details               | Scheduled |
| <ul> <li>30 JAN 2021</li> <li>To: Mr A Sample</li> <li>Description: Rent</li> </ul> |                               | -\$225.00        | 🕒 30 JAN 202 | n<br>-\$225.00                | Delete    |
| ronnignity                                                                          |                               |                  |              |                               |           |
|                                                                                     |                               |                  |              |                               |           |
|                                                                                     |                               |                  |              |                               |           |
|                                                                                     |                               |                  |              |                               |           |
|                                                                                     | <i><b></b></i>                |                  |              | <b>*</b>                      |           |
| Accounts                                                                            | <b>D</b><br>Payments          | More             | Accounts     | Payments                      | More      |
|                                                                                     |                               |                  |              |                               |           |
| Hold y                                                                              | our finger over               | the<br>vine left | When the     | bin icon appea                | ars ┥     |

## **Step 4.** ► Setting up balance peek.

To view your account balances quickly without logging in you can set up 'Balance Peek' and select which accounts you wish to view. Only the balance of the selected accounts will appear on your login screen. For security reasons you will need to enter your PIN to access additional features on the Mobile App.

| .14 AM                                                                                    | ıll ≎ III. | K Balance P                                                                         | eek                             |
|-------------------------------------------------------------------------------------------|------------|-------------------------------------------------------------------------------------|---------------------------------|
| <b>Sample</b><br>Customer Number: 123456<br>You last logged in at Wed 30th Jan 2021 11:22 |            | Switch on to add all your entiti<br>balance peek screen.                            | ies to your                     |
| See Manage                                                                                |            | By enabling Balance Peek you ack<br>will be viewable without authentica             | nowledge that balances ation.   |
| Balance Peek                                                                              | <u> </u>   | If no accounts are selected for Balance Peek the feature will be disabled on exit.  |                                 |
| Payees                                                                                    | >          | Savings Account                                                                     |                                 |
| Enrolled Devices                                                                          | <u> </u>   | 03-1234-0123456-00<br>Current Balance<br>\$1,487.47                                 | Available Balance<br>\$1,487.47 |
| Change PIN<br>Face ID                                                                     | <u> </u>   | .,                                                                                  |                                 |
|                                                                                           |            | Cheque Account<br>03-1234-0123456-01                                                |                                 |
| ? Help & Contact                                                                          |            | Current Balance<br>\$69.75                                                          | Available Balance<br>\$69.75    |
| Open a New Account                                                                        | >          |                                                                                     |                                 |
| Internet Banking Website                                                                  | >          |                                                                                     |                                 |
| Accounts Payments                                                                         | More       | Accounts Payments                                                                   | More                            |
|                                                                                           | _          |                                                                                     |                                 |
| <ul> <li>Select the More tab at the<br/>bottom right of the screet</li> </ul>             | ne<br>en.  | Click on the slide but<br>balance peek on or c                                      | tons to turn  <<br>off.         |
| Click on Balance Peek.                                                                    |            | Click the slider to select the accounts you want to see on the balance peek feature |                                 |

## Check out our other 'How to' guides in this series:

View your accounts and balances.

Make payments and set up payees.

Make a multiple signatory payment.

Make an IRD payment.

If you would like a complete copy of our 'How to guide' for mobile app, you can download the full version <u>here</u> (you will need to have a PDF reader installed).

You can also follow our 'How to' online videos for mobile app by visiting our website <u>sbsbank.co.nz/how-to-guides</u>

If you prefer to chat with our friendly team you can give us a call on 0800 727 2265 and we can talk you through it step-by-step.

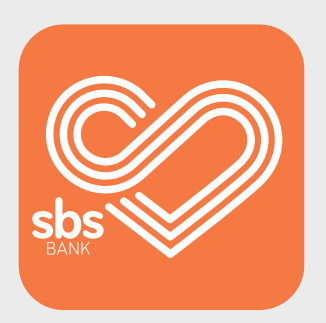